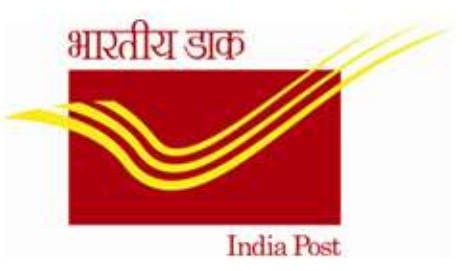

# ORGANIZATION MANAGEMENT (OM)

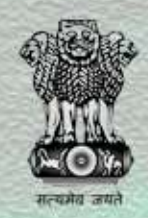

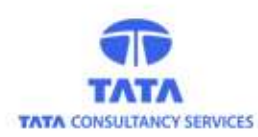

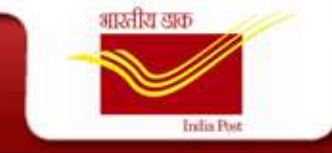

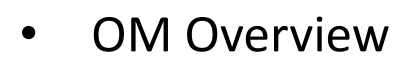

- Objects in OM
- OM Process Flow
- OM Org Structure View
- Roles in OM
- OM Processes
- OM Workflow
- Reporting Authority Report
- Standard Reports

#### **OM Overview**

भारतीय डाक

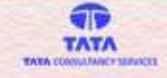

- The Department of Posts (DoP) comes under the Ministry of Communications and Information Technology. The Postal Service Board, the apex management body of the Department, comprises the Chairman and Six Members.
- For providing postal services, the whole country has been divided into twenty two postal circles.
- For the purpose of administration, DoP is divided into three distinct wings viz., Postal Operations, Technical Wing (Civil/Electrical/Medical) and Accounts Wing.
- In the Circles and Regions there are other functional units like Circle Stamp Depots, Postal Stores Depots and Mail Motor Service, etc.
- Statistically, as on today, DoP Administrative Structure comprises of 1 Directorate, 22 circle Offices, 37 Region Offices, 512 Divisional Offices, and 1916 Sub-Divisional Offices.

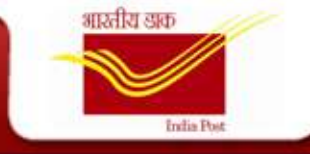

### **Objects in OM**

- Org Unit O
- Position S
- Duty T
- Grade C
- Cadre JF
- Cost Center K
- Person P
- Competency Q
- Competency Group QK

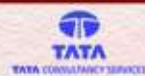

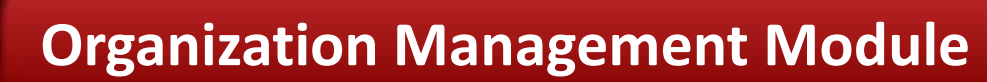

#### **OM Process Flow**

ঞ্চায়নীয় ভাক

India Post

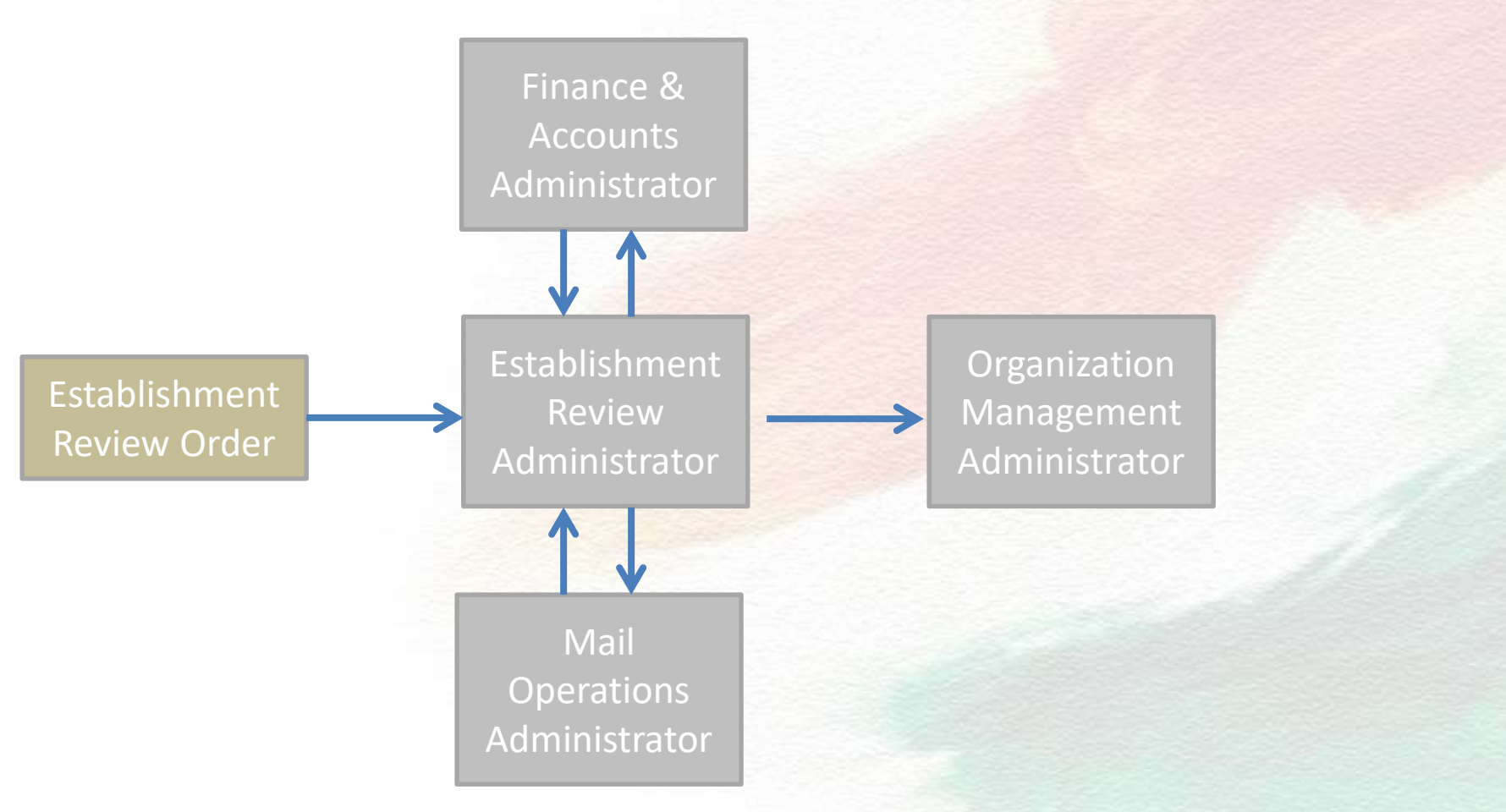

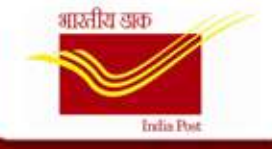

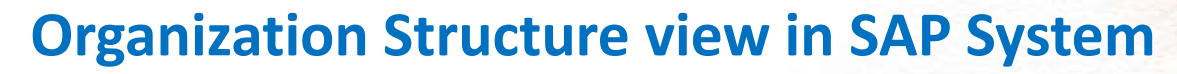

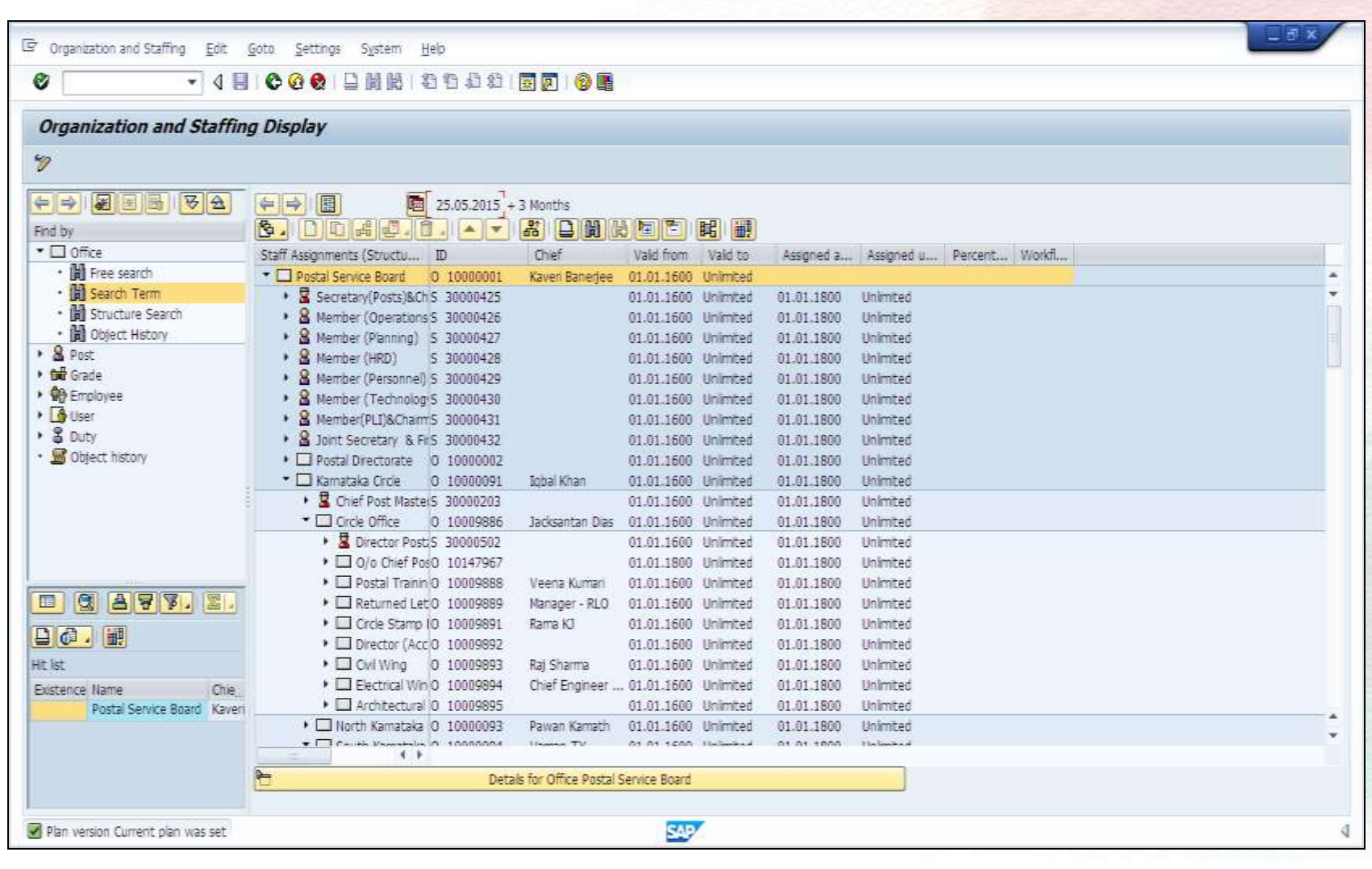

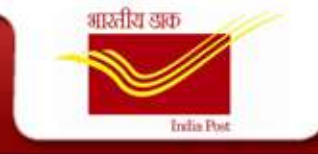

### **OM Roles**

- OM Administrator
- Establishment Review Administrator
- F&A Administrator
- Mail Ops Administrator

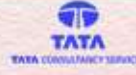

#### **OM Processes**

भारतीय डाक

- Office Creation / Change / Delimit
- Post Creation / Change / Delimit
- Duty Creation / Change / Delimit
- Grade Creation / Change / Delimit
- Cadre Creation / Change / Delimit
- Competency Creation / Change / Delimit
- Competency Group Creation / Change / Delimit

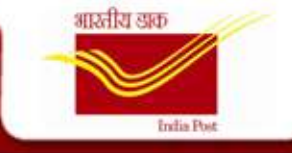

#### **Establishment Order**

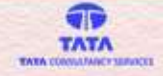

This Establishment Order PDF is mandatory for any OM Object Creation / Change / Delimit. On the basis of this order the Establishment Review Admin will make the necessary changes and send it to the OM Administrator for Final Approval.

| Cr    | eation Of                     | OM O         | bjects           | 1. Click E | Browse |  |  |  |  |
|-------|-------------------------------|--------------|------------------|------------|--------|--|--|--|--|
| Uploa | ad Final Approval Fi          | le for Creat | ion of OM object | s          |        |  |  |  |  |
| Uplo  | oad File - PDF Forma          | at Only      |                  |            |        |  |  |  |  |
| 2:W   | NUsers\378136\Desktop\ Browse |              |                  |            |        |  |  |  |  |
|       | Upload                        |              | 2. Clic          | k Upload   |        |  |  |  |  |
| Selec | ct Object Type                |              |                  |            |        |  |  |  |  |
| Obje  | ct type                       | D            |                  |            |        |  |  |  |  |
| Exist | ing Requests                  |              |                  |            |        |  |  |  |  |
| Ex    | disting Requests              |              |                  |            |        |  |  |  |  |
|       | Sequence number               | User Name    | Object Name 🔺    |            |        |  |  |  |  |
|       | 1000005119                    | 49000991     | Cadre            |            |        |  |  |  |  |
|       | 1000005142                    | 49000991     | Cadre            |            |        |  |  |  |  |
|       | 100005095                     | 49000991     | Grade            |            |        |  |  |  |  |

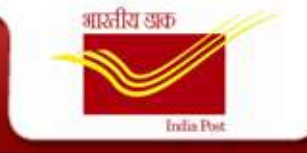

The trigger for this is the Order received from Establishment Review. Based on this the ER Admin enters the necessary details.

|                                                                                                    | <b></b> | l |
|----------------------------------------------------------------------------------------------------|---------|---|
| Create Office                                                                                                    |         |   |
| Basic Office Details                                                                                                    |         |   |
| Abbreviation Office Name * Start Date End Date 31.12.9999                                                                                                    |         |   |
| Further Details                                                                                                    |         |   |
| Administered By     Text       Operationally Reports To     Text       Cost Center     Text       Facility ID     Text       V*? Trigger Workflow To FI and MO Dept. |         |   |
| Hierarcy                                                                                                    |         |   |
| * Type of Office                                                                                                    |         |   |
| Hierarchy Details                                                                                                    |         |   |
| Division     Text       Region     Text       Circle     Text                                                                                                    | •       |   |

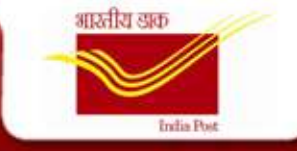

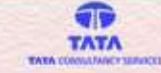

Mail is triggered to the **F & A Admin** in order to create the Cost Center for the New Office being created.

| ffice Type     Sub Pos       ame Of Office     New Of       dministered By     Mysore       perationally Reports To     Mysore       ivisional Office     Mysore       egional Office     South Ki       ircle Office     Karnatal       ddress     K R Circ       tate     Karnatal       ity     Mysore       ostal Code     500032       lassification     MDG SO                                                        | t Office<br>fice<br>4.0.<br>4.0.<br>Division<br>arnataka Region<br>ka Circle<br>e<br>e |          |  |  |
|----------------------------------------------------------------------------------------------------|----------------------------------------------------------------------------------------|----------|--|--|
| ame Of Office         New Of           dministered By         Mysore           perationally Reports To         Mysore           ivisional Office         Mysore           egional Office         South Ki           ircle Office         Karnatal           ddress         K R Circ           tate         Karnatal           ity         Mysore           ostal Code         500032           lassification         MDG SO | ice<br>4.0.<br>4.0.<br>Division<br>arnataka Region<br>ka Circle<br>e<br>ka             |          |  |  |
| dministered By     Mysore       perationally Reports To     Mysore       ivisional Office     Mysore       egional Office     South Ki       ircle Office     Karnatal       ddress     K R Circ       tate     Karnatal       ity     Mysore       ostal Code     500032       lassification     MDG SO                                                                                                    | H.O.<br>H.O.<br>Division<br>arnataka Region<br>ka Circle<br>e<br>ka                    |          |  |  |
| perationally Reports To Mysore<br>ivisional Office Mysore<br>egional Office South Ki<br>ircle Office Karnatal<br>ddress K R Circ<br>tate Karnatal<br>ity Mysore<br>ostal Code 500032<br>lassification MDG SO                                                                                                    | H.O.<br>Division<br>arnataka Region<br>ka Circle<br>e<br>a                             |          |  |  |
| ivisional Office Mysore<br>egional Office South Ki<br>ircle Office Karnatal<br>ddress K R Circ<br>tate Karnatal<br>ity Mysore<br>ostal Code 500032<br>lassification MDG SO                                                                                                    | Division<br>arnataka Region<br>ka Circle<br>e<br>a                                     |          |  |  |
| egional Office South Ki<br>ircle Office Karnatai<br>ddress K R Circ<br>tate Karnatai<br>ity Mysore<br>ostal Code 500032<br>lassification MDG SO                                                                                                    | arnataka Region<br>xa Circle<br>e<br>xa                                                |          |  |  |
| ircle Office Karnatal<br>ddress K.R. Circ<br>tate Karnatal<br>ity Mysore<br>ostal Code 500032<br>lassification MDG SO                                                                                                    | a Circle<br>e<br>:a                                                                    |          |  |  |
| ddress K.R.Circ<br>tate Karnatai<br>ity Mysore<br>ostal Code 500032<br>lassification MDG SO                                                                                                    | e                                                                                      |          |  |  |
| tate Karnatai<br>ity Mysore<br>ostal Code 500032<br>lassification MDG SO                                                                                                    | a                                                                                      |          |  |  |
| ity Mysore<br>ostal Code 500032<br>lassification MDG S0                                                                                                    |                                                                                        |          |  |  |
| ostal Code 500032<br>lassification MDG S0                                                                                                    | Dity                                                                                   |          |  |  |
| lassification MDG SO                                                                                                    |                                                                                        |          |  |  |
|                                                                                                    |                                                                                        |          |  |  |
| ost Office Type CLASSI                                                                                                    |                                                                                        |          |  |  |
| elivery Status DELIVER                                                                                                    | Y                                                                                      |          |  |  |
| ost Center                                                                                                    |                                                                                        | ð        |  |  |
| ttachment {4C55D9                                                                                                    | 54-ED97-4695-A6EF-A8CB6                                                                | 88A9682} |  |  |
| Submit                                                                                                    |                                                                                        |          |  |  |

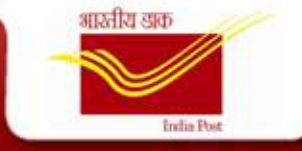

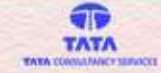

Mail is triggered to the **Mail Ops Admin** in order to create the Facility ID for the New Office being created

| Enter Facility           | y ID                                   |
|--------------------------|----------------------------------------|
| Facility ID Details      |                                        |
| Office Type              | Sub Post Office                        |
| Name Of Office           | New Office                             |
| Administered By          | Mysore H.O.                            |
| Operationally Reports To | Mysore H.O.                            |
| Divisional Office        | Mysore Division                        |
| Regional Office          | South Karnataka Region                 |
| Circle Office            | Karnataka Circle                       |
| Address                  | K R Circle                             |
| State                    | Karnataka                              |
| City                     | Mysore City                            |
| Postal Code              | 500032                                 |
| Classification           | MDG SO                                 |
| Post Office type         | CLASSIII                               |
| Delivery Status          | DELIVERY                               |
| Facility ID              |                                        |
| Attachment               | {4C55D954-ED97-4695-A6EF-A8CB688A9682} |
| Submit                   |                                        |
|                          |                                        |
|                          |                                        |
|                          |                                        |
|                          |                                        |
|                          |                                        |
|                          |                                        |
|                          |                                        |

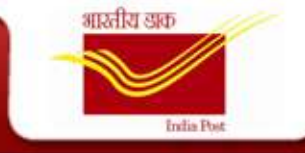

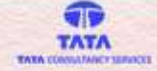

Once the details are entered by the F&A Admin and the Mail Ops Admin, the workflow goes to the ER Admins who needs to share the same with the OM Admin for Final Approval

| Address type Suc Ptst     | 1100                                                                                                    |
|---------------------------|----------------------------------------------------------------------------------------------------|
| Address K R Circle        |                                                                                                    |
| House No / Street         |                                                                                                    |
| District                  |                                                                                                    |
| City Ifysore Ci           |                                                                                                    |
| Region Kamataka           |                                                                                                    |
| Postal code 500032        |                                                                                                    |
| Country h                 |                                                                                                    |
| Telephone no              |                                                                                                    |
| Pax number                |                                                                                                    |
| The statement of          |                                                                                                    |
| Posts in Office           |                                                                                                    |
| Head Of Office 30014200   | Text Postal Assistant                                                                                                    |
| Training Manager 30000372 | Text Serior Superintentent of Posts                                                                                                    |
| Post D Post Name          | Office Name A                                                                                                    |
| 30013600 Pestal Assistan  | Bangatore HD Rageon                                                                                                    |
|                           |                                                                                                    |
|                           |                                                                                                    |
|                           |                                                                                                    |
|                           |                                                                                                    |
|                           | hele and the second second sec |
| Section Details           |                                                                                                    |
| Abbreviation Section N    |                                                                                                    |
| ACC CRNT (RA Account)     | ament (PAD)                                                                                                    |
| BOOK (PAD) BOOK (PA       |                                                                                                    |
| CENTRAL (PAD Central (P   | Ag                                                                                                    |
|                           |                                                                                                    |
|                           |                                                                                                    |
|                           |                                                                                                    |
|                           |                                                                                                    |
|                           |                                                                                                    |
| Enter Remarks ( If Any )  |                                                                                                    |
| Create Send Back To Inite |                                                                                                    |
|                           |                                                                                                    |

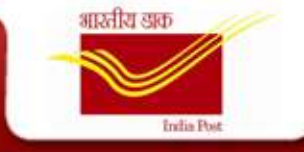

#### **Office Change**

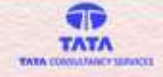

The trigger for this is the Order received from Establishment Review. Based on this the ER Admin changes the necessary details as mentioned in the Order

| Change Office                                                                                                    |  |
|----------------------------------------------------------------------------------------------------|--|
| Basic Office Details                                                                                                    |  |
| NOTE:- TO DELIMIT AN OFFICE, CHANGE END DATE OF AN OBJECT<br>Office ID 10246727 Abbreviation Nw Ofc Office Name New Office Start Date 18.05.2015 21.12.9999 2                                                                                                    |  |
| Further Details                                                                                                    |  |
| Administered By       10000172       Text       Mysore H.O.         Operationally Reports To       10000172       Text       Mysore H.O.         Cost Center       2130810000       Text       Mysore H.O.         Facility ID       HO21308100000       Text       Mysore H.O.         %9 Trigger Workflow To Fl and MO Dept.       Key Strigger Workflow To Fl and MO Dept.       Key Strigger Workflow To Fl and MO Dept. |  |
| Hierarcy                                                                                                    |  |
| Type of Office Sub Post Office                                                                                                    |  |
| Hierarchy Details                                                                                                    |  |
| Division 10000121 Text Mysore Division                                                                                                    |  |
| Region 10000094 Text South Karnataka Region                                                                                                    |  |
| Circle 10000090 Text Karoataka Circle                                                                                                    |  |

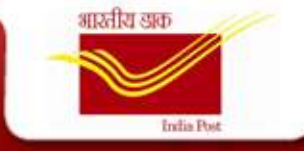

#### **Office Change**

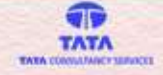

Once the ER Admin makes the necessary changes, the OM Admin receives a Work item to Approve the Changes

| ask - SAP NetWeaver Portal - Microsoft Internet Explorer prov                                                                                                    | ded by TATA CONSULTANCY SERVICES                                                                                 |
|----------------------------------------------------------------------------------------------------|----------------------------------------------------------------------------------------------------|
| Change Office                                                                                                    | -                                                                                                    |
| Basic Details                                                                                                    |                                                                                                    |
| Office ID     10246727     Abbreviation       Administered By     10000172     Text       Operationally Reports To     10000172     Text       Cost Center     2130810000     Text       Facility ID     H021308100000     Text | Nw Ofc Tst     Office Name     New Office Test       Mysore H.O.     Mysore H.O.       Mysore H.O     Mysore H.O |
| Hierarchy                                                                                                    |                                                                                                    |
| Divisional Office     10000121     Text     Mysore Division       Regional Office     10000094     Text     South Karnataka Region       Circle Office     10000090     Text     Karnataka Circle       Eshtablishment Details  |                                                                                                    |
| Eshtablishment Population 963214 Periodicity 3 Classification MDG SO Station KA01 Post Office Type CLASSII Delivery Status DELIVERY Functional Status TEMPORARY Establishment Review - Applicable Rules                         |                                                                                                    |
| Group D GDS Delivery Post Man Operative                                                                                                    | Z Supervisory                                                                                                    |
|                                                                                                    | 🗣 Local intranet   Protected Mode: Off 🛛 🖓 👻 🍕 100% 💌                                                            |

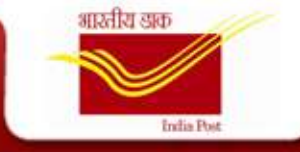

#### **Office Delimit**

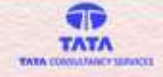

The trigger for this is the Order received from Establishment Review. Based on this the ER Admin change/abolishes the Office as mentioned in the Order by changing the End Date of the Object

|                               |                                                                                           | Collaboration Log off |
|-------------------------------|-------------------------------------------------------------------------------------------|-----------------------|
| (Back Forward) Personalize    |                                                                                           | Welcome: A Jayant     |
| Hone Nanager Self-Ser         | Vice Employee Self-Service Training Manager                                               |                       |
| Overview                      |                                                                                           |                       |
| 4                             | Nanager Self-Service > Overview > Organization Nanagement > Changel delimit of ON objects | Full Screen Options * |
| Rome                          | Details sent                                                                              |                       |
| Work Overview                 |                                                                                           |                       |
| Team                          | Change Office                                                                             |                       |
| APAR Management               | Basic Office Details                                                                      |                       |
| MIS Reports                   | NOTE- TO DELINIT AN OFFICE, CHANGE END DATE OF AN OBJECT                                  |                       |
| Organization Management       |                                                                                           |                       |
| Pension                       | Further Details                                                                           |                       |
| Payroll                       | Administered By 1000172 C Text Illysore H.O.                                              |                       |
| Pay Fixation                  | Cost Center 2130811000 Text Mysore H.O                                                    |                       |
| + Services                    | Facility ID H021308100000 Text Hystore B.0                                                |                       |
| Creation of CNI Objects       | Hierarcy                                                                                  |                       |
| Changel delimit of ON objects | Type of Office Sub Post Office                                                            |                       |
|                               | Hierarchy Details                                                                         |                       |
|                               | Division 10000121 Text Rysore Division                                                    |                       |
|                               | Region 10000094 Text South Kamataka Region                                                |                       |

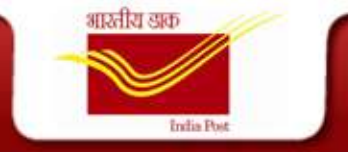

#### **Office Delimit**

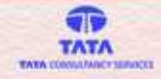

#### The OM Admin receives a Work item to Approve the Changes

| Change Offic                                                                                                    | e                                                                                                    |                                                                 |             |                             |                       |                                   |
|----------------------------------------------------------------------------------------------------|----------------------------------------------------------------------------------------------------|-----------------------------------------------------------------|-------------|-----------------------------|-----------------------|-----------------------------------|
| isic Detaits                                                                                                    |                                                                                                    |                                                                 |             |                             |                       |                                   |
| ffice ID                                                                                                    | 10246727                                                                                                    | Abbreviation                                                    | New Ofc Tat | Office Name New Office Test | Start Date 18.05.2015 | End Date 31.05.2018               |
| dministered By                                                                                                    | 10000172                                                                                                    | Text                                                            | Mysore H.O. | Real Marketson and Charles  |                       | and a second second second second |
| erationally Reports To                                                                                                    | 10000172                                                                                                    | Text                                                            | Mysore H.O. |                             |                       |                                   |
| ost Center                                                                                                    | 2130810000                                                                                                    | Text                                                            | Nysore H.O  |                             |                       |                                   |
| icity ID                                                                                                    | H021306100000                                                                                                    | Text                                                            | Mysont H D  |                             |                       |                                   |
| erarchy                                                                                                    |                                                                                                    |                                                                 |             |                             |                       |                                   |
| visional Office 1050012                                                                                                    | Text Myson                                                                                                    | e Division                                                      |             |                             |                       |                                   |
| sgional Office 1000009                                                                                                    | Text South                                                                                                    | Kamataka Region                                                 |             |                             |                       |                                   |
| rcle Office 1000009                                                                                                    | Text Kamar                                                                                                    | wka Circle                                                      |             |                             |                       |                                   |
| Air course of the second second second second second second second second second second second second second s                                                                                                    |                                                                                                    |                                                                 |             |                             |                       |                                   |
| intabilishment Details                                                                                                    |                                                                                                    |                                                                 |             |                             |                       |                                   |
|                                                                                                    |                                                                                                    |                                                                 |             |                             |                       |                                   |
| Eshtabilishment                                                                                                    |                                                                                                    |                                                                 |             |                             |                       |                                   |
| Eshtabilishment                                                                                                    |                                                                                                    |                                                                 |             |                             |                       |                                   |
| Eshtablishment<br>Population                                                                                                    | 953214                                                                                                    |                                                                 |             |                             |                       |                                   |
| Exhibitishment<br>Population<br>Periodicity 3                                                                                                    | 953214                                                                                                    |                                                                 |             |                             |                       |                                   |
| Eshtablishment Population Periodicity Classification NDG Station K200                                                                                                    | 963214                                                                                                    |                                                                 |             |                             |                       |                                   |
| Eshtablishment Population Periodicity Classification KA01 Roat Office Tune Classification                                                                                                    | 953214                                                                                                    |                                                                 |             |                             |                       |                                   |
| Eahlabilishment Population Periodicity 3 Classification NDG Station KA01 Post Office Type CLAS Delivery Status DELV                                                                                                | 953214<br>80<br>58<br>58                                                                                                    |                                                                 |             |                             |                       |                                   |
| Eahlabilishment Population Periodicity Classification NDG Station KA01 Post Office Type CLAS Delivery Status DELV Functional Status TEIP                                                                           | 953214<br>90<br>58<br>EHV<br>JRARY                                                                                                    |                                                                 |             |                             |                       |                                   |
| Eahlabilishment Population Periodicity 3 Classification NDG Station KA01 Post Office Type CLAS Delivery Status DELV Functional Status TEI/P Establishment Review                                                   | 963214<br>50<br>58<br>ERY<br>JRARY<br>r- Applicable Ruly                                                                                    | 85                                                              |             |                             |                       |                                   |
| Exhibition Periodicity 3<br>Classification NDG<br>Station KA01<br>Post Office Type CLAS<br>Derivery Status DELV<br>Functional Status TEUP<br>Establishment Review<br>Group D GDS                                   | 963214<br>50<br>58<br>ERV<br>ORARV<br>r - Applicable Rule<br>Delivery Post Mar                                                              | es<br>n 🗌 Operative (                                           | Supervisory |                             |                       |                                   |
| Exhistionhinent Population Periodicity Classification MDG Station KA01 Post Office Type CLAS Delivery Status ELV Establishment Resiev Group D GDS Establishment Reviev Establishment Reviev                        | 953214<br>50<br>58<br>58<br>FRV<br>FARY<br>F- Applicable Ruft<br>Delivery Post Man<br>e - Locality Status                                   | es<br>n 🔝 Operative [                                           | Supervisory |                             |                       |                                   |
| Eahlabilishment Population Periodicity Classification NDG Station KA01 Post Office Type CLAS Delivery Status Delivery Status Eurotional Status TEVP Establishment Review Group D GDS Establishment Review U urban  | 953214<br>50<br>58<br>ERY<br>RARY<br>r- Applicable Rufy<br>Delivery Post Mar<br>r- Locality Status<br>I Rural                               | es<br>n 📄 Operative (                                           | Supervisory |                             |                       |                                   |
| Eahlabilishment Population Periodicity Classification NDG3 Station KA01 Post Office Type CLAS Delivery Status DELV Functional Status Establishment Review Group D GDS Establishment Review Utban I mily            | 963214<br>50<br>54<br>ERY<br>3RARY<br>r- Applicable Rufy<br>Delivery Post Mar<br>r- Locality Status<br>♥ Rural<br>Special Du                | es<br>n 📄 Operative (<br>i                                      | Supervisory |                             |                       |                                   |
| Eahlabilishment Population Periodicity Classification NDG Station KA01 Post Office Type CLAS Delivery Status Elivery Status Elivery Establishment Restev Group D GDS Establishment Restev Utban I hilly Sundarbans | 963214<br>50<br>54<br>ERV<br>3RARV<br>r- Applicable Ruh<br>Delivery Post Mar<br>• - Locality Status<br>© Rural<br>Special Du<br>Project All | es<br>n 📑 Operative (<br>i<br>i<br>ty<br>ty<br>towance - In Pro | Supervisory |                             |                       |                                   |

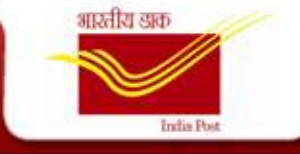

#### **Post Creation**

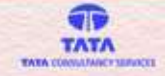

The trigger for this is the Order received from Establishment Review. Based on this the ER Admin enters the necessary details like the Reporting Office, Grade of the Post and all the mandatory Relationships

| Ducis Taxals                                                                                                    |       |
|----------------------------------------------------------------------------------------------------|-------|
| SEEC OF SHE                                                                                                    |       |
| Abbreviation Post Name Start Date . 11 Ind Date 31 (2.999                                                                                                    | 9/311 |
| Beiongs To Office                                                                                                    |       |
| Sanction Particulara                                                                                                    |       |
| Permanent                                                                                                    |       |
| ☑ Temporary                                                                                                    |       |
| Controlling                                                                                                    |       |
| Belongs To Grade                                                                                                    |       |
| Requires Competency                                                                                                    |       |
| Class Cadre Post Code Post Test                                                                                                    |       |
| Responsible For Duty                                                                                                    |       |
| Daties                                                                                                    |       |
| Deute Cuty                                                                                                    |       |
|                                                                                                    |       |
| Dary : Dary name                                                                                                    |       |
| Indian design instanting of the second second                                                                                                    |       |
| The second second secon |       |
| Major Cases Applit Auth Is     30000300     Doct Vaster General     Major Cases Revening Auth Is     30000201     Director Posts: Services                                                                                                    |       |
| * Major Cases Applit Auth Is 30000300 Dept Master General<br>* Major Cases Reswing Auth Is 30000301 Dichedor Posts Services                                                                                                    |       |
| Major Cases Applit Auth Is 30000388 Diposit lineiter General     Major Cases Reswing Auth Is 30000381 Dipositor Posts Services  Appointing Authority  Appointing Authority                                                                                                    |       |
| Major Cases Applit Auth ts     30000386     Dept Maiter General  Appointing Authority     2001356     Dept Value of Posts     Service Book     2000338     Dept Value General                                                                                                    |       |
|                                                                                                    |       |
| Major Cases Applit Auth Is     20002366     Devel Vester General     Appointing Authority     Appointing Authority     20012552     Develop Peets Services     Appointing Authority     20012552     Develop Peets     Service Book     20002386     Develop Peets     Service Book     20002386     Develop Peets     Service Book     20002386     Develop Peets     Service Book     20002386     Develop Peets     Service Book     Service Book     Se      |       |
| Major Cases Applit Auth Is     2000302     Debet Waster General  Appointing Authority      Appointing Authority     20013552     Debet Vaster General      Vigiance     Payroli Related - Cash Officer      2000000     Debet Vaster General      2000000     Debet Vaster General      2000000     Debet Vaster General      2000000     Debet Vaster General      2000000     Debet Vaster General      2000000     Debet Vaster General      2000000     Debet Vaster General      2000000     Debet Vaster General      2000000     Debet Vaster General      2000000     Debet Vaster General      2000000     Debet Vaster General                                                                                                    |       |
| Major Cases Applit Auth Is     20000080     Desci Mester General  Appointing Authority      Appointing Authority      Appoint Appointing Authority      Appointing Authority      Appointing Author      |       |
| Major Cases Applit Auth Is     2000382     Dept Master General     Dept Master General                                                                                                    |       |
|                                                                                                    |       |
|                                                                                                    |       |
|                                                                                                    |       |

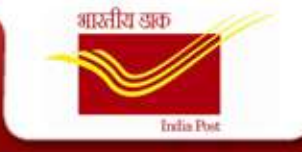

#### **Post Change**

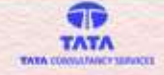

Once the ER Admin makes the necessary changes, the OM Admin receives a Work item to Approve the Changes

| ask - SAP NetWeaver Portal - Microsoft Internet Explorer prov                                                                                                    | ded by TATA CONSULTANCY SERVICES                                                                                 |
|----------------------------------------------------------------------------------------------------|----------------------------------------------------------------------------------------------------|
| Change Office                                                                                                    | -                                                                                                    |
| Basic Details                                                                                                    |                                                                                                    |
| Office ID     10246727     Abbreviation       Administered By     10000172     Text       Operationally Reports To     10000172     Text       Cost Center     2130810000     Text       Facility ID     H021308100000     Text | Nw Ofc Tst     Office Name     New Office Test       Mysore H.O.     Mysore H.O.       Mysore H.O     Mysore H.O |
| Hierarchy                                                                                                    |                                                                                                    |
| Divisional Office     10000121     Text     Mysore Division       Regional Office     10000094     Text     South Karnataka Region       Circle Office     10000090     Text     Karnataka Circle       Eshtablishment Details  |                                                                                                    |
| Eshtablishment Population 963214 Periodicity 3 Classification MDG SO Station KA01 Post Office Type CLASSII Delivery Status DELIVERY Functional Status TEMPORARY Establishment Review - Applicable Rules                         |                                                                                                    |
| Group D GDS Delivery Post Man Operative                                                                                                    | Z Supervisory                                                                                                    |
|                                                                                                    | 🗣 Local intranet   Protected Mode: Off 🛛 🖓 👻 🍕 100% 💌                                                            |

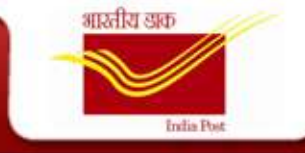

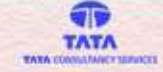

#### **Post Delimit**

Once the ER Admin makes the necessary changes in the End Date of the Post, the OM Admin receives a Work item to Approve the Changes to abolish the Post

|                                                                                                    | <b>^</b>  |
|----------------------------------------------------------------------------------------------------|-----------|
| Change Post                                                                                                    |           |
| Basic Details                                                                                                    |           |
| NOTE:- TO DELIMIT POST, CHANGE END DATE OF AN OBJECT Post ID 30016975 Abbreviation New Pst Tst Post Name New Post Test Start Date 19.05.2015  End Date 31.12.9999                                                                                                    | 1. Change |
| Belongs To Office         10000172         Image: Mage 2015         Image: Mage 2015         Image: Mage 2015         Image: Mage 2015         Image: Mage 2015         Image 2015         Image 2015 | End Date  |
| Permanent         19       4       5       8       7       8         Temporary         20       11       12       13       15       16       17                                                                                                    |           |
| Controlling                                                                                                    |           |
| Belongs To Grade         22000064         D         PAHSGIL PayBand4200           23         1         2         3         4         5         6         7                                                                                                    |           |
| Requires Competency Cadre Postal Assistant(PA) Post Code 0080 Post Text POSTAL ASSISTANT                                                                                                    |           |
| Responsible for Duty 🗍 Add Duty                                                                                                    |           |
| Vacant  Delete Duty                                                                                                    |           |
| Duty Name Admin 23000000 Admin                                                                                                    | v         |

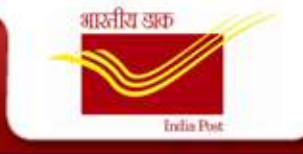

#### **Duty Creation**

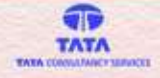

The trigger for this is the Order received from Establishment Review. Based on this the ER Admin enters the necessary details . The Duty being created can be assigned to numerous Posts at a time

| Create Duty        |                  |            |              |                    |  |
|--------------------|------------------|------------|--------------|--------------------|--|
| Basic Details      |                  |            |              |                    |  |
| * Abbreviation     | Duty             | Start Date | End Date 31. | 12.9999            |  |
| Controlling        |                  |            |              |                    |  |
| Is Responsible For | DText            | Office ID: | Add Post     |                    |  |
| Delete Record      |                  |            |              |                    |  |
| Post ID            | Post Description |            | Office ID    | Office Description |  |
|                    |                  |            |              |                    |  |
|                    | 1. Click Sav     | /e         |              |                    |  |
|                    | 7/               |            |              |                    |  |
|                    |                  |            |              |                    |  |
| Actions            |                  |            |              |                    |  |
| 🗢 Back 📳 Save 🐼 P  | review UB Submit |            |              |                    |  |
|                    |                  |            |              |                    |  |

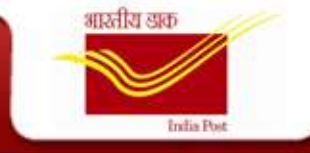

#### **Duty Change**

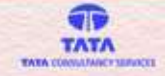

Once the ER Admin makes the necessary changes, the OM Admin receives a Work item to Approve the Changes

| Change Duty                                                 |                                                           |                      |                         |   |
|-------------------------------------------------------------|-----------------------------------------------------------|----------------------|-------------------------|---|
| Basic Details                                               |                                                           |                      |                         |   |
| NOTE:- TO DELIMIT DUTY, CHAN<br>Duty ID 23000600 Abbreviati | GE END DATE OF AN OBJECT<br>on New Dty Task Name New Duty | Start Date 29.05.201 | 5 End Date 31.12.9999 E |   |
| Controlling                                                 |                                                           |                      |                         |   |
| Is Responsible For                                          | Text Of                                                   | fice ID: Add Post    |                         |   |
| Post ID                                                     | Post Description                                          | Office ID            | Office Description      |   |
| 30000830                                                    | Post Master                                               | 10055247             | Delivery Section        |   |
|                                                             | 1. Click Save                                             | )                    |                         |   |
| Actions                                                     |                                                           |                      |                         |   |
| Grack Save Cy Pre                                           | view 🛛 🚱 Submit                                           |                      |                         | • |

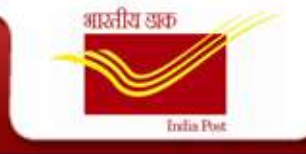

#### **Duty Delimit**

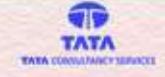

Once the ER Admin makes the necessary changes in the End Date of the Duty, the OM Admin receives a Work item to Approve the Changes to remove the Duty from a particular Date

| Change Dut                                       | V                                                                             |                       |                                                                                                  |             |
|--------------------------------------------------|-------------------------------------------------------------------------------|-----------------------|--------------------------------------------------------------------------------------------------|-------------|
| Basic Details                                    |                                                                               |                       |                                                                                                  |             |
| NOTE:- TO DELIMIT DUTY,<br>Duty ID 23000600 Abbr | CHANGE END DATE OF AN OBJECT<br>reviation New Dty Tst Task Name New Duty Test | Start Date 29.05.2015 | End Date 31.05.2016     May 2016     May 2016                                                    |             |
| Controlling Is Responsible For Delete Record     | TextC                                                                         | Office ID: Add Post   | Mo Tu We Th Fr Sa Su<br>17 25 26 27 28 29 30 1<br>18 2 3 4 5 6 7 8<br>19 9 10 11 12 13 14 15     | Select Date |
| Post ID                                          | Post Description                                                              | Office ID             | Office [ 20 18 17 18 19 20 22 22 22 22 22 22 22 23 21 22 23 24 25 22 27 28 29 22 23 31 2 2 3 4 5 |             |
| Actions                                          | ⊰^ Preview   [操 Submit                                                        |                       |                                                                                                  | ▼           |

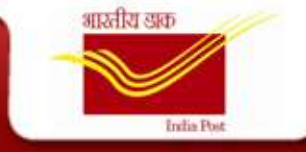

#### **Grade Creation**

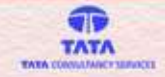

The trigger for this is the Order received from Establishment Review. Based on this the ER Admin enters the necessary details.

| Create Grade                          |                   |        |
|---------------------------------------|-------------------|--------|
| Basic Grade Details                   |                   |        |
| * Abbreviation Task Name Start Date   | d Date 31.12.9999 |        |
| Controlling                           |                   |        |
| Describes Text Add Post Delete Record |                   |        |
| Post ID Post Description              | Org. Unit         | Char45 |
| 1. Click Save                         |                   |        |
| Actions                               |                   |        |
| 🗢 Back 🔛 Save 🥻 🎸 Preview 🛛 🎥 Submit  |                   |        |

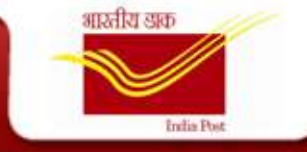

#### **Grade Change**

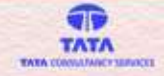

Once the ER Admin makes the necessary changes, the OM Admin receives a Work item to Approve the Changes

|                                                                                  |                      |                                    |             |   | • |
|----------------------------------------------------------------------------------|----------------------|------------------------------------|-------------|---|---|
| Change Grade                                                                     |                      |                                    |             |   |   |
| Basic Grade Details                                                              |                      |                                    |             |   |   |
| NOTE:- TO DELIMIT GRADE, CHANGE END DAT<br>Grade ID 22000600 Abbreviation Nw Grd | Grade Name New Grade | Start Date 29.05.2015 End Date 31. | 12.9999 😨   |   |   |
| Controlling                                                                      |                      |                                    |             |   |   |
| Describes Text Delete Record                                                     | Add Post             |                                    |             |   |   |
| Post ID                                                                          | Post Description     | Org. Unit                          | Name        |   |   |
| 30000455                                                                         | Postal Assistant     | 10000172                           | Mysore H.O. |   |   |
| 1. Click Save                                                                    |                      |                                    |             |   |   |
| Actions                                                                          |                      |                                    |             |   |   |
| 🗢 Back 🔛 Save 🖓 Preview 🖓 Si                                                     | ubmit                |                                    |             | , | • |

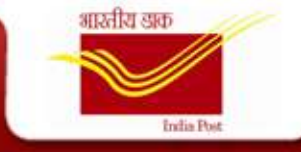

#### **Grade Delimit**

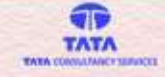

Once the ER Admin makes the necessary changes in the End Date of the Grade, the OM Admin receives a Work item to Approve the Changes to remove the Grade from a particular Date

| Change Grade                                               |                                                                        |                           |                                                                                                    |                   |
|------------------------------------------------------------|------------------------------------------------------------------------|---------------------------|----------------------------------------------------------------------------------------------------|-------------------|
| Basic Grade Details                                        |                                                                        |                           |                                                                                                    |                   |
| NOTE:- TO DELIMIT GRADE, CHA<br>Grade ID 22000600 Abbrevia | NGE END DATE OF AN OBJECT<br>tion Nw Grd Tst Grade Name New Grade Test | Start Date 29.05.2015 🕞 E | End Date 31.12.9999                                                                                                    | 1. Select<br>Date |
| Controlling<br>Describes Text                              | Add Post                                                               |                           | Mo         Tu         We         Th         Fr         Sa         Su           18         27         28         29         30         1         2         3           19         4         5         6         7         8         9         10           20         11         12         13         14         15         16         17 |                   |
| Post ID<br>30000455                                        | Post Description<br>Postal Assistant                                   | Org. Unit<br>10000172     | 21         18         19         20         2         22         13         2           22         25         26         27         28         29         30         31           22         1         2         2         4         5         8         7                                                                                |                   |
|                                                            | 2. Click Save                                                          |                           |                                                                                                    |                   |
| Actions                                                    | riew 🛛 🕼 Submit                                                        |                           |                                                                                                    | <b>•</b>          |

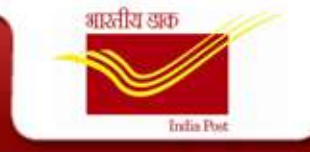

#### **Cadre Creation**

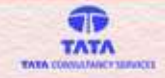

The trigger for this is the Order received from Establishment Review. Based on this the ER Admin enters the necessary details.

| Cuanta Cadua                     |                   |
|----------------------------------|-------------------|
| Create Cadre                     |                   |
| Basic Cadre Details              |                   |
| * Abbreviation Task Name         | Start Date        |
| Controlling                      |                   |
| Contains 🗍 Text                  | Add Cadre         |
| Delete Record                    |                   |
| Grade ID                         | Grade Description |
|                                  |                   |
| 1. Click Sav                     | /e                |
|                                  |                   |
| Actions                          |                   |
| 🗇 Back 😰 Save 🖧 Preview 👯 Submit | 2. Click Submit   |

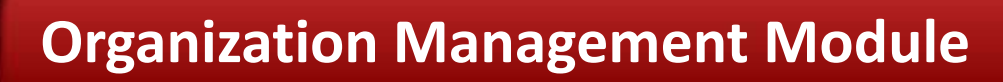

#### **Cadre Change**

India Pos

भारतीय डाक

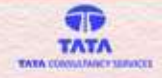

Once the ER Admin makes the necessary changes, the OM Admin receives a Work item to Approve the Changes

| vork item to Approve the enanges                                                                                    | <b>1. Enter Cadre</b>                         |   |
|----------------------------------------------------------------------------------------------------|-----------------------------------------------|---|
|                                                                                                    | Name                                          | A |
| Change Cadre                                                                                                    |                                               |   |
| Basic Cadre Details                                                                                                 |                                               |   |
| NOTE:- TO DELIMIT CADRE, CHANGE END DATE OF AN OBJECT<br>Cadre ID 21000450 Abbreviation Nw Cdr Cadre Name New Cadre | Start Date 25.05.2015 🕞 End Date 31.12.9999 🕼 |   |
| Controlling                                                                                                    |                                               |   |
| Contains Text Add Cadre Delete Record                                                                               |                                               |   |
| Post ID Post Description                                                                                            |                                               |   |
| 22000006 PoS_Junior Administrative Grade 2. Click Save Actions                                                      |                                               |   |
| Car back Car Save Car Preview Car Submit                                                                            |                                               | • |

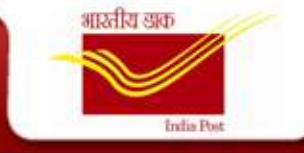

#### **Cadre Delimit**

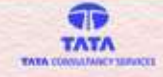

Once the ER Admin makes the necessary changes in the End Date of the Grade, the OM Admin receives a Work item to Approve the Changes to remove the Cadre from a particular Date

|                                                                       |                                                              |                       |            |               |              |             |             |   |       | •    |
|-----------------------------------------------------------------------|--------------------------------------------------------------|-----------------------|------------|---------------|--------------|-------------|-------------|---|-------|------|
| Change Cadre                                                          |                                                              |                       |            |               |              |             |             |   |       |      |
| Basic Cadre Details                                                   |                                                              |                       |            |               |              |             |             | ſ | 1. Se | lect |
| NOTE:- TO DELIMIT CADRE, CHANGE E<br>Cadre ID 21000450 Abbreviation 1 | ND DATE OF AN OBJECT<br>Ww Cdr Tst Cadre Name New Cadre Test | Start Date 25.05.2015 | End Date 3 | 31.12.99      | 999          | 7           |             | l | Da    | te   |
|                                                                       |                                                              |                       | •          | ( (           | Мау          | 2015        | • •         |   |       |      |
| Controlling                                                           |                                                              |                       |            | Мо            | Tu We        | Th Fr       | Sa Su       |   |       |      |
| Contains Text                                                         | Add Cadre                                                    |                       |            | 18 27<br>19 4 | 28 29<br>5 6 | 30 1<br>7 8 | 2 3<br>9 10 |   |       |      |
| Delete Record                                                         |                                                              |                       | 1          | 20 11         | 12 13        | 14 15       | 18          |   |       | 1    |
| Post ID                                                               | Post Description                                             |                       | :          | 21 18         | 19 20        | 21 22       | 23 24       | • |       |      |
| 22000006                                                              | IPoS_Junior Adminstrative Grade                              |                       | 1          | 22 25         | 26 27        | 28 29       | 30 31       |   |       |      |
|                                                                       | 2. Click Save                                                |                       | <u></u>    | 23 1          | 2 3          | 4 5         | 6 7         |   |       |      |
|                                                                       |                                                              |                       |            |               |              |             |             |   | •     |      |
| Actions                                                               |                                                              |                       |            |               |              |             |             |   |       |      |
| 🗘 🔁 Back 🛛 🛱 Save 🛛 🗞 Preview                                         | 🔀 Submit                                                     |                       |            |               |              |             |             |   |       | •    |

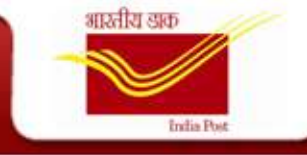

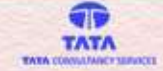

## **Competency / Competency Group**

- Provision has been provided to create both Competency and Competency group in the system.
- Competency/Competency Group Creation/Change & Delimit options are similar to those as the rest of the objects mention above.
- But at the moment since DoP does not have Standard Competencies defined, the process has not been described in detail here.

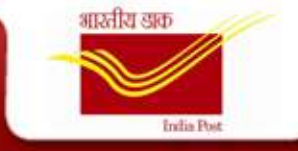

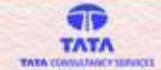

#### **Reporting Authority Report**

#### Transaction Code : ZHR\_REPORTING\_AUTHORITIES

| · · · · · · · · · · · · · · · · · · · | TARCES                                                                                                    |                                                                                                    |                                                    |                                                                                                    |                                                                                                    |
|---------------------------------------|----------------------------------------------------------------------------------------------------|----------------------------------------------------------------------------------------------------|----------------------------------------------------|----------------------------------------------------------------------------------------------------|----------------------------------------------------------------------------------------------------|
| Employee A                            | Reporting Authorities                                                                                                    |                                                                                                    |                                                    |                                                                                                    |                                                                                                    |
| AVV                                   | 0 20 7 10 III                                                                                                    | 0                                                                                                    |                                                    |                                                                                                    |                                                                                                    |
| npioyee Number                        | Employee Name                                                                                                    | Post Name                                                                                                    | Operationally Reports To                           | Granted Leave By(CL,RH)                                                                                          | Granted Leave By(EL,ML,                                                                                                    |
| 000669                                | Roht Basha                                                                                                    |                                                                                                    |                                                    | and the second second second second second second second second second second second second second second second | and the second second se |
| 0006/1                                | Kashi LV                                                                                                    |                                                                                                    |                                                    | 10000202,Karthik H,Post Master                                                                                   | 10000235,500nash M,50                                                                                                    |
| 001/3/                                | Lakeboran 5                                                                                                    |                                                                                                    |                                                    | 10000202 Kathir H Post Mactar                                                                                    |                                                                                                    |
| 01015                                 | Ramash D T                                                                                                    |                                                                                                    |                                                    | sourcese, Resting IN, For Paper                                                                                  |                                                                                                    |
| 01048                                 | Shanthi S                                                                                                    | Postal Assetant                                                                                                    | 40000002 Robit P Assistant Superintendent of Posts |                                                                                                    |                                                                                                    |
| 01092                                 | Lakshman PV                                                                                                    | Postal Assistant                                                                                                    | 49000996 Lakshman S.Chief Post Master General      |                                                                                                    | 49000996 Lakshman S. C                                                                                                    |
|                                       | and the second second se | I CONTROLLING CONTROL CONTROL |                                                    |                                                                                                    |                                                                                                    |
| 001511                                | Manager Transfer                                                                                                    |                                                                                                    |                                                    |                                                                                                    |                                                                                                    |
| 001511<br>001512                      | Manager Transfer<br>Employee Transfer                                                                                                    |                                                                                                    |                                                    |                                                                                                    |                                                                                                    |
| 001511<br>001512                      | Manager Transfer<br>Employee Transfer                                                                                                    |                                                                                                    |                                                    |                                                                                                    |                                                                                                    |

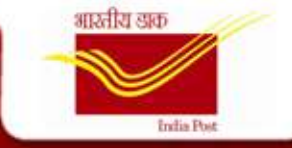

#### The details button all the details.

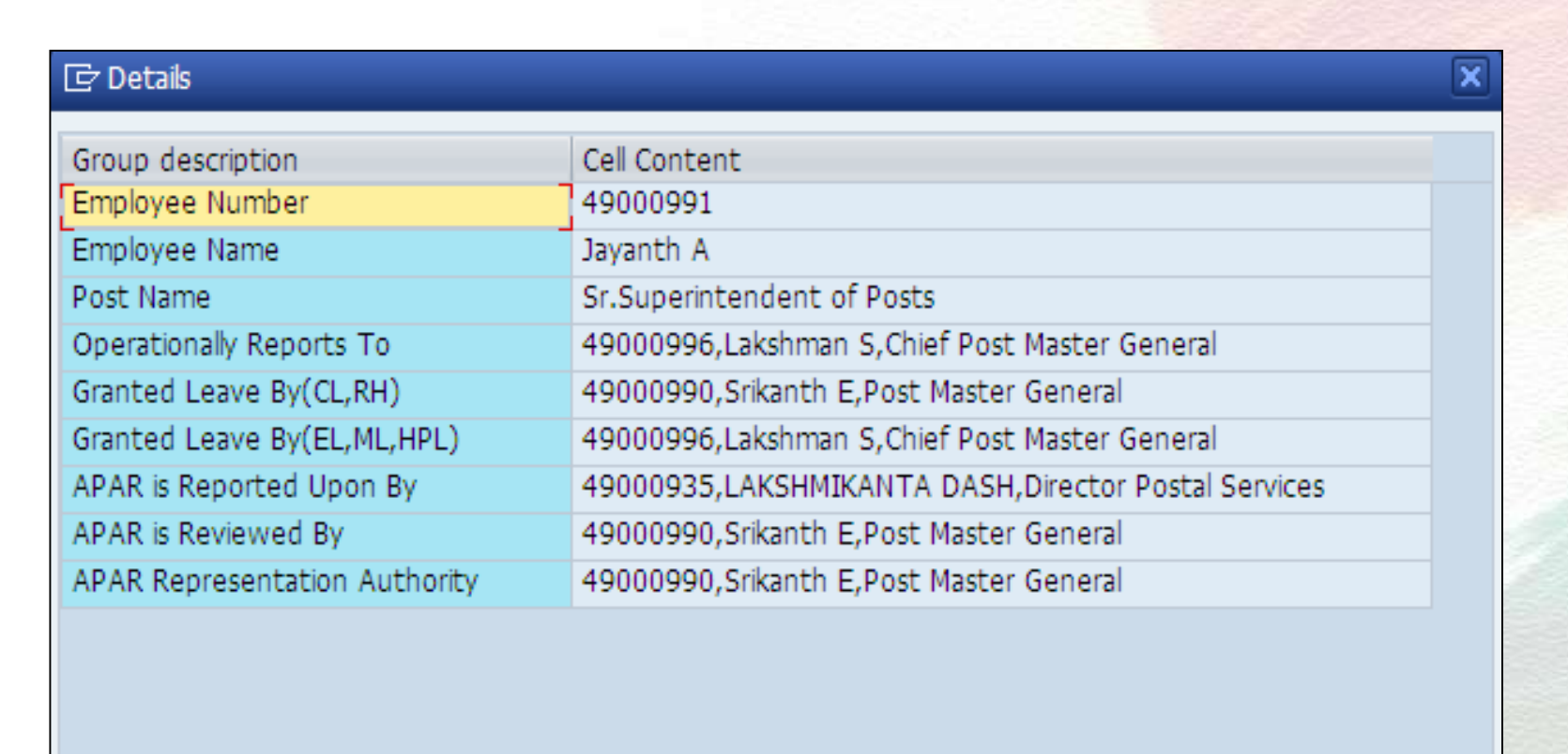

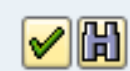

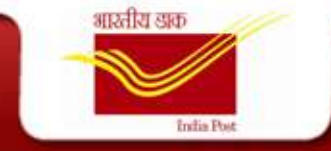

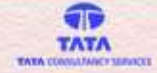

#### **Standard Reports**

This report can be used to view the various OM objects created in the system.

|                               | The emilitation of the second second s |
|-------------------------------|----------------------------------------------------------------------------------------------------|
| Program Edit Goto System Help |                                                                                                    |
|                               |                                                                                                    |
|                               |                                                                                                    |
| Existing Objects              |                                                                                                    |
| G 🚺                           |                                                                                                    |
| Objects                       |                                                                                                    |
| Pan version                   | ung                                                                                                    |
| Object type All ext           | ang .                                                                                                    |
| Object ID                     |                                                                                                    |
| Search Term                   |                                                                                                    |
| Object status All exc         | ng Data status                                                                                                    |
| Reporting period              | Set souccure controlots                                                                                                    |
| O Today O All                 |                                                                                                    |
| O Current month O Past        | Key date                                                                                                    |
| OCurrent Vear OFuture         | Other people                                                                                                    |
|                               |                                                                                                    |
|                               |                                                                                                    |
|                               |                                                                                                    |
|                               |                                                                                                    |
|                               |                                                                                                    |
|                               |                                                                                                    |
|                               |                                                                                                    |
|                               |                                                                                                    |
|                               |                                                                                                    |
|                               |                                                                                                    |
|                               |                                                                                                    |
|                               |                                                                                                    |
|                               |                                                                                                    |
|                               |                                                                                                    |

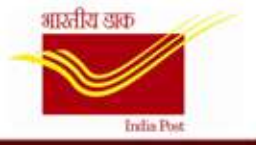

| Field        | R/O/C | Description    |
|--------------|-------|----------------|
| Plan version | R     |                |
|              |       | Example:<br>01 |
| Object type  | R     |                |
|              |       | Example:<br>C  |

Er Let Edit Goto Vjews Settings System Help

#### Existing Objects

C AFF () 930 0 0 844 0

Existing objects

| OT  | Start date | End Date   | 5 | Object name                               | Ext.obj ID |
|-----|------------|------------|---|-------------------------------------------|------------|
| ç   | 01.01.1600 | 31.12.9999 | 1 | Apex Object name 100                      |            |
| C   | 01.01.1600 | 31.12.9999 | 1 | ExCadre_Senior Administrative Grade       | 220000001  |
| C.  | 01.01.1600 | 31.12.9999 | 1 | IPo5_Higher Administrative Grade Plus     | 22000002   |
| C   | 01.01.1600 | 31.12.9999 | 1 | Po5_Higher Administrative Grade           | 22000003   |
| C.  | 01.01.1668 | 31.12.9999 | 1 | IPo5_Senior Administrative Grade          | 22000004   |
| C   | 01.01.1600 | 31.12.9999 | 1 | IPoS_3r Administrative Grade_NFSG         | 22000005   |
| C.  | 01.01.1600 | 31.12.9999 | 1 | IPoS_Junior Administrative Grade          | 22000006   |
| C.  | 01.01.1600 | 31.12:9999 | 1 | IPoS_Senior Time Scale                    | 22000007   |
| C   | 01.01.1600 | 31.12.9999 | 1 | IPoS_Junor Time Scale                     | 22000008   |
| C.  | 01.01.1600 | 31.12.9999 | 1 | IP&T AFS_Senior Administrative Grade      | 22800009   |
| C   | 01.01.1600 | 31.12.9999 | 1 | IP&T AFS_Junior Administrative Grade_NFSG | 22000010   |
| C   | 01.01.1600 | 31.12.9999 | 1 | IP&T AFS_Junior Administrative Grade      | 22000011   |
| C   | 01.01.1600 | 31.12.9999 | 1 | IP&T AFS_Senior Time Scale                | 22000012   |
| C   | 01.01.1600 | 31.12.9999 | 1 | IP&T APS_Junior Time Scale                | 22000013   |
| C   | 01.01.1600 | 31.12.9999 | 1 | PCW_Senior Administrative Grade           | 22000014   |
| C   | 01.01.1600 | 31.12.9999 | 1 | PCW_Junior Administrative Grade_NFSG      | 22000015   |
| C i | 01.01.1600 | 31.12.9999 | 1 | PCW_Junior Administrative Grade           | 22000016   |
| c   | 01.01.1600 | 31.12.9990 | 1 | PCW_Senior Time Scale                     | 22000017   |
| C.  | 01.01.1600 | 31.12.9999 | 1 | PCW_Junior Time Scale                     | 22000018   |
| C . | 01.01.1600 | 31.12.9999 | 1 | PEW_Senior Administrative Grade           | 22000019   |
| C.  | 01.01.1600 | 31.12.9999 | 1 | PEW_Junior Administrative Grade_NFSG      | 22000020   |
| È.  | 01.01.1600 | 31.12.9999 | 1 | PEW_Junior Administrative Grade           | 22000021   |
| C   | 01.01.1600 | 31.12.9999 | 1 | PEW_Senior Time Scale                     | 22000022   |

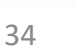

\$

4

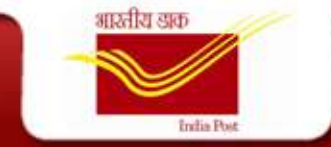

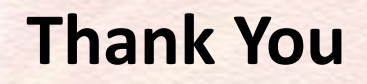